## Mode d'emploi destiné aux enseignants luxembourgeois

## Comment demander votre accès à Udiddit ?

<u>Attention</u> : notre webshop n'accepte pas de commande de livres hors Belgique, pour une raison de différence de TVA. Pour toute commande de livres, vous pouvez vous adresser à votre libraire local ou contacter notre service clientèle via « commandes@vanin.be ». Si vous souhaitez commander un guide de l'enseignant, vous devrez obligatoirement vous adresser à notre service clientèle.

#### 1 Allez sur notre webshop : <u>www.vanin.be</u>

Vous trouverez le bouton « webshop » dans le coin supérieur droit de votre écran.

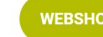

- 2 Cliquez sur « Mon compte » en haut à droite.
- 3

 ${\bf FONDAMENTAL} \sim \qquad {\bf SECONDAIRE} \sim$ 

### Identifiez-vous ou créez un compte

| Vous n'êtes pas encore i                                                                      | nscrit ?                                                                                                    | Connectez-vous                                               |                       |
|-----------------------------------------------------------------------------------------------|----------------------------------------------------------------------------------------------------|--------------------------------------------------------------|-----------------------|
| En créant un compte sur notre webs<br>enregistrer plusieurs adresses de liv<br>choses encore. | hop, vous pourrez passer vos commandes plus rapidement,<br>raison, consulter et sulvre vos commandes, et plein d'autres | Si vous avez déjà un compte, veuillez vous<br>Adresse mail * | s identifier.         |
| Création de compte                                                                            |                                                                                                    | Mot de passe *                                               |                       |
|                                                                                               |                                                                                                    |                                                              | * Champs obligatoires |
|                                                                                               |                                                                                                    | Connexion                                                    | Mot de passe oublié ? |
|                                                                                               |                                                                                                    |                                                              |                       |

Si vous n'avez pas encore de compte sur notre webshop, cliquez sur « Création de compte », complétez vos données et validez. Vous recevrez un mail confirmant la validation du compte.

Si vous avez déjà un compte, cliquez sur « Connexion ».

<u>Attention</u> : Lors de la création de votre compte sur le webshop, sélectionnez bien votre rôle « Un professionnel de l'enseignement (enseignant) », votre fonction « Enseignant (secondaire) » et votre pays « Luxembourg ». Introduisez également votre numéro de matricule dans la case adéquate. Ces étapes sont nécessaires à la bonne mise en œuvre technique de votre accès Udiddit.

4 La fenêtre suivante s'ouvre. S'il s'agit bien de votre école, cliquez sur « Continuer mon shopping ».

| otre école (avec une facturatio<br>ou à votre nom ? | on à l'école) |
|-----------------------------------------------------|---------------|
| e commande pour<br>Ecole Secondaire Van In (Fictif) | Ŷ             |
| Continuer mon shopping                              |               |

Souhaitez-vous commander au nom de

Une nouvelle fenêtre vous indique que l'école sera avertie de cette « commande » , cliquez sur « Continuer mon shopping ».

Vous faites actuellement un achat pour votre école ce qui fait que la facture sera envoyée à l'école. Si votre école n'est pas d'accord avec cela, merci de cocher « pour moi personnellement » ci-dessus.

Continuer mon shopping

Afin d'obtenir votre accès à Udiddit, vous devez <u>obligatoirement</u> commander au nom de votre école. L'accès à Udiddit étant facturé à 0€, votre école ne recevra pas de facture à payer !

S'il ne s'agit pas de votre école, cliquez à côté de la fenêtre pour retourner au « Tableau de bord », cliquez sur « Mon information de contact » dans la liste de gauche, corrigez le nom de l'école (indiquez le code postal puis sélectionnez votre école) et sauvegardez.

| Youvons-nous utiliser vos données<br>ersonnelles à des fins d'assistance technic<br>*    | Pouvons-nous utiliser vo<br>que personnelles à des fins d<br>marketing 7 * | is données<br>le vente ou de       |
|------------------------------------------------------------------------------------------|----------------------------------------------------------------------------|------------------------------------|
| Yes                                                                                      | ✓ Yes                                                                      | ~                                  |
| Changez votre école/organisatio                                                          | on ici<br>isation ? Cherchez ci-dessous                                    | à l'aide de votre code postal.     |
| est également possible d'ajouter plusieurs<br>ndiquez toujours toutes les écoles ou orga | écoles/organisations.<br>nisations que vous souhaitez                      | relier à votre profil de commande. |
| Organisation                                                                             |                                                                            |                                    |
| Complétez votre code postale et sélectionnez                                             | votre école ou organisation.                                               |                                    |

5 Placez le curseur sur :

# SECONDAIRE ~

la liste des branches apparaît. Cliquez sur la branche qui convient.

Ou recherchez l'article via la barre de recherche :

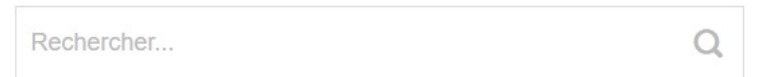

6 Ajoutez au panier l'accès à Udiddit souhaité

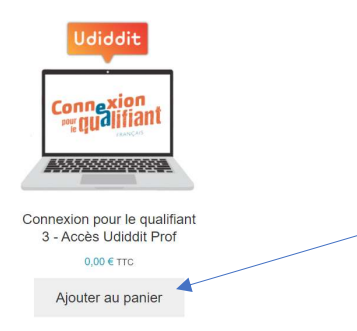

7 Lorsque vous avez terminé, cliquez sur « Voir le panier ».

Une première fenêtre vous demandant si vous utilisez bien, avec vos élèves, les collections pour lesquelles vous commandez un accès à Udiddit s'ouvre. Si tel est le cas, sélectionnez « Oui » et confirmez.

Vérifiez votre commande. Les accès « professeur » à Udiddit doivent apparaitre à 0 €.

#### 8 Cliquez sur « Commander »

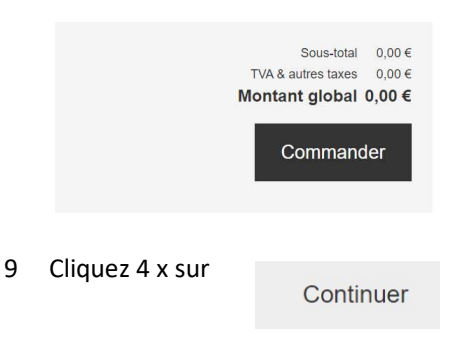

#### 10 Cochez la case suivante :

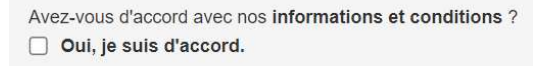

Passez la commande

#### 11 Cliquez ensuite sur

Vous recevrez un premier mail confirmant votre commande puis, quelques minutes plus tard, un second mail (au nom de « <u>noreply@vanin.be</u>) accompagné d'un pdf contenant le licence à activer sur Udiddit (<u>www.udiddit.be</u>). Si vous avez fait plusieurs demandes, vous recevrez tous les codes séparément.

Votre code à activer sur Udiddit est un code enseignant <u>personnel</u>. Il ne peut être activé qu'une seule fois. Ne les transmettez donc pas à d'autres personnes.

#### Important :

Lorsque vous vous connecterez à Udiddit pour la première fois (<u>www.udiddit.be</u>), vous devrez vous créer un compte. <u>Ce compte n'a aucun lien avec celui du webshop</u> !

Une fois connecté à Udiddit en tant que professeur, vous verrez apparaître un pop-up qui vous propose de vous lier à votre école par mail ou via un code T. Vous ne devez rien faire, nous nous en chargeons. Cliquez sur « Passer l'étape » (ou « Overslaan » si le message apparaît en néerlandais).

#### Comment commander le guide à 50% ?

Une fois connecté à Udiddit, vous disposez du guide de l'enseignant en version digitale. Si ce guide existe en version papier, et si vous souhaitez le commander, vous bénéficiez d'une remise de 50%. Notre webshop ne permet pas de passer une commande de livres en dehors de la Belgique pour une question de TVA. Vous devez adresser un mail à notre service clientèle (commandes@vanin.be) et formuler votre demande en précisant :

- Que vous enseignez au Luxembourg dans l'école « ... »
- Que vous utilisez la méthode « ... » en classe (chaque élève doit être équipé des manuels/cahiers ou livres cahiers)
- Que vous souhaitez acquérir le guide « ... » en version papier avec la remise de 50% (des frais de port seront appliqués)

Nous vous souhaitons beaucoup de satisfactions avec nos méthodes et restons à votre écoute en cas de question ! Ce mode d'emploi a été actualisé en septembre 2024.